# 关于 Unity Native 插件的开发

- 作者: kyochow
- 原文链接: https://ld246.com/article/1602510440076
- 来源网站:链滴
- 许可协议:署名-相同方式共享 4.0 国际 (CC BY-SA 4.0)

## 构建native库的意义

- 1. 核心算法保密 (例如随机算法,寻路算法等)
- 2. 效率考量(c++库效率比C#要高一个数量级)
- 3. 跨端需求(客户端,服务端)

## 目标

- 可以被用作Unity Plugin,供Unity Editor(Windows + Mac)使用
- 也可以编译为库文件,供移动端使用(Android + iOS)

## 准备工作

- 0. 本文以Mac系统为例
- 1. 安装 Homebrew
- 2. 安装CMake, 一个跨平台的安装和编译工具,可以用简单的语句来描述所有平台的安装或编译过程
- 3. JDK SDK NDK这些可以使用Unity安装包内附带的
- 4. XCode
- 5. Visual Studio

## native插件的基本要素

#### 1. 全局头文件Define.h,定义API,为了兼顾做Unity-Plugin和普通dll库, 里做一个宏定义判断(标准写法,全网通用)

#pragma once
// Unity native plugin API
// Compatible with C99

#if defined(\_CYGWIN32\_)
 #defined(\_CYGWIN32\_)
 #definedAPI\_\_declspec(dllexport)\_\_stdcall
#elif defined(WIN32) || defined(\_WIN32\_) || defined(\_WIN64) || defined(WIN64) || defined(WIN64) || defined(WIN64) || defined(WIN64) || defined(WIN64) || defined(WIN64) || defined(WIN64) || defined(WIN64) || defined(WIN64) || defined(WIN64) || defined(WIN64) || defined(WIN64) || defined(WIN64) || defined(WIN64) || defined(WIN64) || defined(WIN64) || defined(WIN64) || defined(WIN64) || defined(WIN64) || defined(WIN64) || defined(WIN64) || defined(WIN64) || defined(WIN64) || defined(WIN64) || defined(WIN64) || defined(WIN64) || defined(WIN64) || defined(WIN64) || defined(WIN64) || defined(WIN64) || defined(WIN64) || defined(\_QIN2\_)
#define API
#else
#define API
#else
#define API
#endif

#### 2.具体暴露给Unity的方法如何定义?例如 Encrypt.h,标准写法如下

#include "Define.h"
#ifdef \_\_cplusplus
extern "C"

{ #endif

```
//Encrypt
void API EncodeNoGC(char* params, int paramsLength);
//Decrypt
void API DecodeNoGC(char* params, int paramsLength);
//The key
char KEY[] = "abcdefg123456";
#ifdef __cplusplus
}
#endif
```

这样的代码到底是什么意思呢?首先,\_\_cplusplus是cpp中的自定义宏,那么定义了这个宏的话表示 是一段cpp的代码,也就是说,上面的代码的含义是:如果这是一段cpp的代码,那么加入extern "C"{和 处理其中的代码。

要明白为何使用extern "C",还得从cpp中对函数的重载处理开始说起。在c++中,为了支持重机制,在编译生成的汇编码中,要对函数的名字进行一些处理,加入比如函数的返回类型等等.而在C,只是简单的函数名字而已,不会加入其他的信息.也就是说:C++和C对产生的函数名字的处理是不一的.

#### 3.接下来具体逻辑怎么写?例如 Encrypt.cpp,标准写法如下

```
#include "Encrypt.h"
```

```
#ifdef __cplusplus
extern "C"
{
#endif
void API EncodeNoGC(char* params, int paramsLength)
{
    //加密逻辑
    }
    void API DecodeNoGC(char* params, int paramsLength)
    {
        //解密逻辑
    }
#ifdef __cplusplus
}
#endif
```

#### 4.这样一个最基本的native就写完里,下一步是编译,我们使用cmake,这里 做cmake科普,一个CMakeLists.txt如下

CMAKE\_MINIMUM\_REQUIRED(VERSION 2.6)

PROJECT(kernal)

```
AUX_SOURCE_DIRECTORY(src/. SRC_LIST)
```

FILE(GLOB\_RECURSE HEADER\_LIST src/\*.h )
source\_group("Header Files" FILES \${HEADER\_LIST})

if (WIN32 AND NOT CYGWIN AND NOT (CMAKE SYSTEM NAME STREQUAL "WindowsStore )) set(CMAKE C FLAGS RELEASE "\${CMAKE C FLAGS RELEASE} /MT" CACHE STRING "") set(CMAKE C FLAGS DEBUG "\${CMAKE C FLAGS DEBUG} /MTd" CACHE STRING "") set(CMAKE CXX FLAGS RELEASE "\${CMAKE CXX FLAGS RELEASE} /MT" CACHE STRING "") set(CMAKE CXX FLAGS DEBUG "\${CMAKE CXX FLAGS DEBUG} /MTd" CACHE STRING "") set(CompilerFlags CMAKE CXX FLAGS DEBUG CMAKE CXX FLAGS RELEASE CMAKE C FLAGS DEBUG CMAKE C FLAGS RELEASE ) foreach(CompilerFlag \${CompilerFlags}) string(REPLACE "/MD" "/MT" \${CompilerFlag} "\${\${CompilerFlag}}") endforeach() endif () if (APPLE) if (IOS) set(CMAKE CXX FLAGS "\${CMAKE CXX FLAGS} -fembed-bitcode") set(CMAKE C FLAGS "\${CMAKE C FLAGS} -fembed-bitcode") ADD\_Library(kernal \${HEADER LIST} \${SRC LIST}) set xcode property (kernal IPHONEOS DEPLOYMENT TARGET "7.0" "all") else () ADD Library(kernal MODULE \${HEADER LIST} \${SRC LIST}) set target properties(kernal PROPERTIES BUNDLE TRUE) endif () elseif (ANDROID) ADD Library(kernal SHARED \${HEADER LIST} \${SRC LIST}) else () ADD Library(kernal MODULE \${HEADER LIST} \${SRC LIST}) set target properties(kernal PROPERTIES BUNDLE TRUE) endif ()

这个cmake是包含各个平台的编译的,其中特别的

- Apple平台下, Mac出.boudle库
- Apple平台下, iOS出.a静态库
- Android 是要出SHARED包,也就是.so,静态库是不能用的
- Windows部分没什么特别(个别代码摘自xLua的编译文件)

# 5.有了CMakeLists.txt,各个平台执行shell或者bat包即可,仅举一个例子An roid

```
if [ -n "$ANDROID_NDK" ]; then
```

```
export NDK=${ANDROID_NDK}
elif [ -n "$ANDROID_NDK_HOME" ]; then
export NDK=${ANDROID_NDK_HOME}
elif [ -n "$ANDROID_NDK_HOME" ]; then
```

```
export NDK=${ANDROID NDK HOME}
else
  export NDK=/Applications/Unity/Hub/Editor/2019.4.0f1/PlaybackEngines/AndroidPlayer/
DK
fi
if [ ! -d "$NDK" ]; then
  echo "Please set ANDROID NDK environment to the root of NDK."
  exit 1
fi
function build() {
  API=$1
  ABI = $2
  TOOLCHAIN ANME=$3
  BUILD PATH=build android ${ABI}
  cmake -H. -B${BUILD PATH} -DANDROID ABI=${ABI} -DCMAKE TOOLCHAIN FILE=${NDK}
build/cmake/android.toolchain.cmake -DANDROID NATIVE API LEVEL=${API} -DANDROID
OOLCHAIN=clang -DANDROID TOOLCHAIN NAME=${TOOLCHAIN ANME}
  cmake --build ${BUILD PATH} --config Release
  cp ${BUILD PATH}/libkernal.so output/android/libs/${ABI}/libkernal.so
#
   cp {{BUILD PATH}/libkernal.so ../unity/Assets/Plugins/kernal/Android/libs/{{ABI}/libkernal
SO
}
```

build android-16 armeabi-v7a arm-linux-androideabi-4.9 build android-16 arm64-v8a arm-linux-androideabi-clang build android-16 x86 x86-4.9

最关键的先要指定NDK路径,然后就是按部就班的执行build了,所有的脚本执行完,得到如下output 果

| kernal    | Þ | build_android.sh                |     | android       |   | ibs 📄 | Þ | in arm64-v8a  |
|-----------|---|---------------------------------|-----|---------------|---|-------|---|---------------|
| LICENSE   |   | build_ios.sh                    | - 1 | ios           |   |       |   | 📄 armeabi-v7a |
| README.md |   | build_osx                       | •   | in osx        |   |       |   | 🚞 x86         |
| unity     | Þ | build_osx.sh<br>build_win64.bat | L   | <b>x86_64</b> | • |       |   |               |
|           |   | CMakeLists.txt                  | Þ   |               |   |       |   |               |
|           |   | i output                        | Þ   |               |   |       |   |               |
|           |   | src src                         | Þ   |               |   |       |   |               |

接下来就是原封不动的扔到Unity的Plugins里去

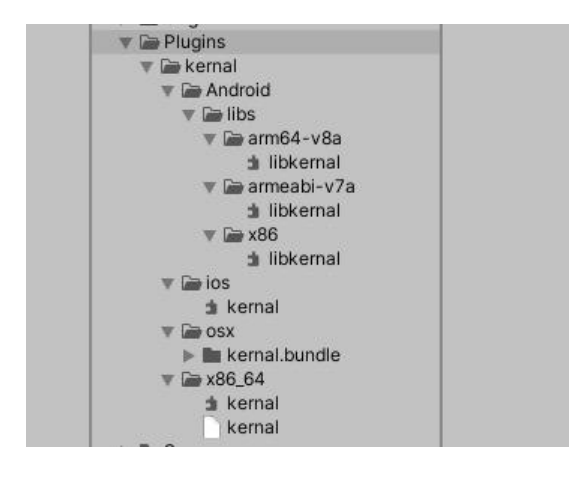

#### 6.在Unity中如何调用呢,废话不多说,直接上代码Encrypt.cs

```
public class Encrypt
{
    #if UNITY_IOS && !UNITY_EDITOR
    const string ENCRYPT_DLL = "__Internal";
    #else
    const string ENCRYPT_DLL = "kernal";
    #endif
    [DIIImport(ENCRYPT_DLL, EntryPoint = "EncodeNoGC", CallingConvention = CallingConvent
    on.Cdecl)]
    public static extern void EncodeNoGC(byte[] aData, int aLength);
    [DIIImport(ENCRYPT_DLL, EntryPoint = "DecodeNoGC", CallingConvention = CallingConven
    ion.Cdecl)]
    public static extern void DecodeNoGC(byte[] aData, int aLength);
}
```

注意这里的CallingConvention必须是CallingConvention.Cdecl, Standard调用在移动端是不被支的

### Demo

上面的代码仅仅是核心代码,一些include没有放进来,完整Demo可以看如下示例

https://github.com/kyochow/xor\_unity\_native.git